# 生产企业耗材增补操作手册

一、登录

请 各 <u>生 产 企 业</u>打 开 以 下 地 址 进 行 操 作 : <u>https://ybj.shanxi.gov.cn/ybfw/hallEnter/?authCode=d3076d87-39ea-449b-9da9-a13</u> <u>7a002ac68#/Index</u>

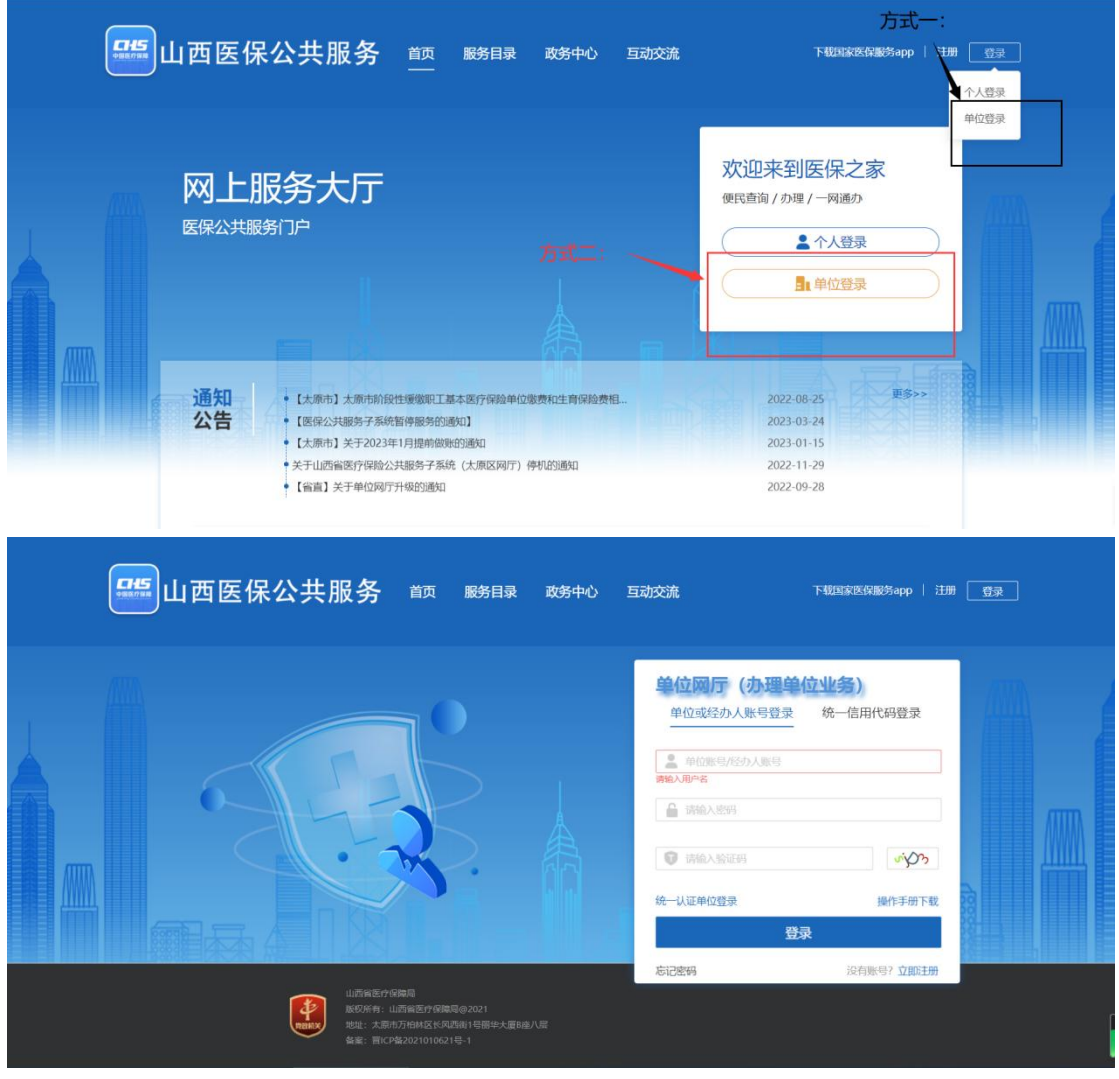

登录成功后,点击"进入单位网厅"

| <b>55</b> 山西医保会 | 公共服务 <u></u> 颜                                                                                                    | 服务目录 政务中心                                       | 互动交流 | न्ध्रेंडद्वेद्वद्वेद्विष्ठेत्रकृ   🔶 🌲                             | ٢ |
|-----------------|----------------------------------------------------------------------------------------------------|-------------------------------------------------|------|--------------------------------------------------------------------|---|
| 网上服             | 务大厅<br><sup>冲</sup>                                                                                                    |                                                 |      | 次迎来到网上服务大厅<br>変好<br>気楽型:単位用中<br>現出登录                               |   |
| 通知公告            | <ul> <li>关于山西偏宽疗得输公共服务子系统</li> <li>【留書】关于单位网厅升级归通如</li> <li>【太原市】太原市前段性缓缓取工基</li> <li>【医保公共服务子系统管停服务的递</li> <li>【太原市】关于2023年1月提伸脱版时</li> </ul> | (大爾区阿汀) 停机的通知<br>本面疗保险单位爆费和生育保险费用<br>印】<br>9週9日 | a    | 2022-11-29<br>2022-09-28<br>2022-08-25<br>2023-03-24<br>2023-01-15 |   |

进入单位网厅后,点击"招采服务",随后点击"招采系统"进入。

| 医疗保障单位网厅                                                                    | 3 x0                                                                                                    | рейда 🌲 🛓 на страната на ан                     |        |
|-----------------------------------------------------------------------------|----------------------------------------------------------------------------------------------------|-------------------------------------------------|--------|
| 我的服务大厅         ふ 角色认证         動 数字证书         2         ● 位管理         ふ 开户信息 | 新計     新計     第一     25     50     75       第二     第二     6     第二     0     第五島用評句     100       合 參編单位服务     選擇服务     合 医行机场服务     6     第五島用評句     100       合     部第一     6     医行机场服务     100 |                                                 |        |
|                                                                             | ■ 便撥工具                                                                                                    | ☆ 最新公告 更多公告 >                                   | 129    |
|                                                                             | ○ 医保计算器 ● 个税计算器 ● 保持样前面工具           表指下载         常用時間                                                                                                    | 单位网厅用户操作手册 ************************************ | )<br>凝 |
|                                                                             |                                                                                                    |                                                 |        |

### 点击"耗材受理系统"进入耗材增补页面。

| 2023-00          |            | 2023-08-202                                                                                    | 2023-08-2023-08-2        |                         |                                        |                                                                                                    |                  |                                       |  |  |
|------------------|------------|------------------------------------------------------------------------------------------------|--------------------------|-------------------------|----------------------------------------|----------------------------------------------------------------------------------------------------|------------------|---------------------------------------|--|--|
| 2023-08-07<br>脊柱 | 100.00<br> | ¥ 100.00                                                                                       | 23-08-07 2023-08-0       | ¥100.00<br>+ 100.00<br> | 2023-08-07 <sup></sup><br>耗            | ¥100.00<br>+ 100.00<br>- 100.00<br>- 100. | 2023-08-07<br>用户 | 2023-08-07                            |  |  |
|                  |            |                                                                                                |                          |                         |                                        |                                                                                                    |                  |                                       |  |  |
| 政策文件<br>2023     | 2023-08-07 | 2023-08-07 更多<br>2021/08/04                                                                    | ▲公告通知1<br>2023-08-0<br>• |                         | 更多<br>2023-08-07<br>2021/08/28         | ■帮助文档<br>2023-08-07                                                                                                    |                  | 2023-08- <sup>(更多</sup><br>2021/08/17 |  |  |
| 2023-00-11       |            | 2021/07/28<br>2021/07/28<br>2023-08-01<br>2023-08-01<br>2023-08-01<br>2023-08-01<br>2023-08-01 | 23-08-01<br>2023-08-0    |                         | 2021/08/27<br>2021/08/11<br>2023-08-07 |                                                                                                    |                  |                                       |  |  |
|                  |            |                                                                                                |                          |                         |                                        |                                                                                                    |                  | 0023-08-07                            |  |  |

二、耗材增补

#### 1、在耗材增补界面点击"新增"按钮进行新增。

| 2023-08-07 | 2070-08                |             |           |        |                                            |            |         |      | 2023-08-07 |
|------------|------------------------|-------------|-----------|--------|--------------------------------------------|------------|---------|------|------------|
| 耗材增补管理     | ^                      | 产品名称 唐榆入产   | 品名称       | 医保耗材编码 | 请输入20位医保耗村编码                               | 当前状态       | 请选择当前状态 |      |            |
| 耗材增补       | -                      | 生产企业 请输入生   | 产企业名称     | 提交时间   | 开始时间 至 结                                   | 陳时间        | 查询 重置   |      |            |
| 2023-08-07 | 2023-08                | 新增023-08-07 |           |        |                                            |            |         |      | 2023-08-07 |
|            |                        | 序号 医保耗材编码   | 3(20位) 产品 | 名称 注册  | 册证编号                                       | 生产企业       | 当前状态    | 提交时间 | 操作         |
| 2023-08-07 | 2023-08-07             |             |           |        |                                            |            |         |      | 2023-08-07 |
| 2023-08-07 | 2023-08 <sup>.07</sup> |             |           |        | 2023 · · · · · · · · · · · · · · · · · · · | 2023-08-07 |         |      | 2023-08-07 |
| 2023-08-07 | 2023-08-07             |             |           |        |                                            |            |         |      | 2023-08-07 |

2、在新增页面点击"选择产品"进行选择,选择产品框弹出后,点击"选择"按钮进行选择要增加的产品。注:生产企业只可新增本企业在其他我省未参加的省级或省际联盟中选产品,以不高于中选价挂网增补。

|        | 207Q-00 | 产品信息                              | 23-00-0       | 2023-00-0  |                    |             |           |            | 2023-00-0             |
|--------|---------|-----------------------------------|---------------|------------|--------------------|-------------|-----------|------------|-----------------------|
| 耗材增补管理 | ^       | 医保耗材编码(20)                        | 立) 选择产品       |            |                    |             | 产品ID产品ID  |            |                       |
| 耗材增补   |         | 产品名                               | 称 产品名称        |            |                    |             | 主册证号 注册证号 |            |                       |
|        | 2023-08 | 2023-08-07 计最单                    | 位 的 通中位       | 2023-08-07 | 2023-08-07         |             | 材质の対応     | 2023-08-07 | 2023-08-07            |
|        |         | 包装材                               | <b>质</b> 包装材质 |            |                    |             |           |            |                       |
|        | 2023-08 | 【规格型号<br>2023-08-07<br>2023-08-07 |               |            |                    |             |           |            | 20 <sup>23</sup> 添加型号 |
|        |         | 序号 规格型号图                          | 保编码           | ŕ          | 品名称                | 规           | 8         | 型号         |                       |
|        | 2023-08 |                                   |               |            | 2023               | P2023-08-07 |           |            |                       |
|        | 2023-08 |                                   |               |            | 智无数想<br>2023-08-07 | 2023-08-07  |           |            | 2023-08-07            |

| 2023-08-07 | 207 <b>0</b> | 0 <sup>8</sup><br>【产品 | 品信息             |                          |                 |                   |                          |                     |         |      |
|------------|--------------|-----------------------|-----------------|--------------------------|-----------------|-------------------|--------------------------|---------------------|---------|------|
| 耗材增补管理     | 4            | 选择产品                  |                 |                          |                 |                   |                          |                     | ×       |      |
| 耗材增补       |              |                       |                 |                          |                 |                   |                          |                     |         |      |
| 2023-08-07 | 2023         | 08 医保耗材               | <b>协编码(20位)</b> | 调输入<br>2023-08-07        | 产品名称<br>2023-00 | 请输入<br>2023-08-07 | 2023-0 <mark>8-奠询</mark> | 型置-08-07            | 2023-0  |      |
|            |              | 序号                    | 操作              | 医保耗材编码(20位)              | 注册证号            | 产品名称              | 生产企业                     | 材质                  |         |      |
|            |              | 1                     | 选择 … (          | C010101001010070493<br>7 | 注册证号            | 气管支气管支架/非覆膜       |                          | 镍钛合金                |         |      |
| 2023-08-07 | 2023         | 08-072                | 选择3-080         | 2010101001010010474<br>4 | 注册证号8-07        | 气管支气管支架/全覆膜       |                          | 1023-08 <b>镍钛合金</b> | 2023-05 | 添加型号 |
|            |              |                       |                 |                          |                 |                   |                          |                     |         | 型号   |
|            | 2023         |                       |                 |                          |                 |                   |                          |                     | 2023-05 |      |
|            |              |                       |                 |                          |                 |                   |                          |                     |         |      |
| 2023-08-07 | 2023         |                       |                 |                          |                 |                   |                          |                     | 2023-01 | 1    |

3、选择产品后,点击"添加型号",选择完型号后点击"保存按钮"进行保存操作。

|           | 2020-08     | 产品信息                          |                            |                                                                                                    |                   |                      |            | 2023-08-07 |
|-----------|-------------|-------------------------------|----------------------------|----------------------------------------------------------------------------------------------------|-------------------|----------------------|------------|------------|
| 耗材增补管理    | ^           | 医保鲜材编码(2010)                  | C0101010010100104744       | -                                                                                                    |                   | 产品ID 1               |            |            |
| 耗材增补      |             | <u>エレッ(い)</u><br>エロクや         | COTOTOTOTOTOTOTOTOTOTOTOTO |                                                                                                    |                   | Hante Hante          |            |            |
|           | -023-08-07  | 1 and 0                       | 02-01<br>02-01             | -023-08-07                                                                                                    |                   | THE RHAA             |            | -023-08-07 |
|           | 2012        | 40.88117F                     | н 200-                     | 2012                                                                                                    |                   | 1274 HENDER          | Zuc        | 201-       |
|           |             | tis werd in                   | h                          |                                                                                                    |                   |                      |            |            |
|           |             | 規格型号                          |                            |                                                                                                    |                   |                      |            |            |
|           | 2023-08     |                               |                            |                                                                                                    |                   |                      |            | 添加型号       |
|           |             | 序号 规格型号医保护                    | 編码                         | 产品名称                                                                                                    |                   | 规格                   | 型号         |            |
|           |             |                               |                            |                                                                                                    |                   |                      |            |            |
|           | an 08-07    |                               |                            | 08.07.                                                                                                    |                   |                      |            |            |
|           | 2025-0-     |                               |                            | 2025                                                                                                    | 2023              |                      |            |            |
|           |             |                               |                            |                                                                                                    | R                 |                      |            |            |
|           |             |                               |                            | 暂无遗                                                                                                    | 加速                |                      |            |            |
|           | 2023-08-07  |                               |                            |                                                                                                    |                   |                      |            | 2023-08-07 |
|           |             |                               |                            |                                                                                                    |                   |                      |            |            |
| 药品和医用耗材招求 | 《管理系统<br>规格 | 型号医保编码(27位) 请输入               | 产品<br>08-07                | 名称 请输入                                                                                                    |                   | 通<br>重置<br>102-08-07 | · 有限公司     | 系统评价 🕞 退出  |
|           | 20/Q        | 2 序号 规格型号医保编码                 | 四 产品名称                     |                                                                                                    | 规格                | 型号                   | 2023       |            |
| 耗材增补管理    | 1           | C01010100101007049            | 370000 气管支气管支架/非           | 潛明                                                                                                    | 主要問               | OA-I -10/20-2.7/120  | 00         |            |
| 耗材增补      | -           | C01010100101007049            | 370000                     | and the second second se |                   |                      |            |            |
|           | 2023.08.    | 2<br>2023-08-07 146<br>2023-  | -08-07 气管支气管支架/非<br>2023-0 | 覆膜 2023-08-07                                                                                                    | 非覆膜<br>2023-08-07 | QA-L-12/20-2.7/120   | 2023-08    |            |
|           |             | 3 C01010100101007049<br>3 147 | 370000 气管支气管支架/非           | 覆膜                                                                                                    | 非覆膜               | QA-L-12/30-2.7/120   | 00         |            |
|           |             | 4 C01010100101007049          | 370000 气管支气管支架/非           | 覆膜                                                                                                    | 非遗膜               | QA-L-12/40-2.7/120   | 00         |            |
|           | 0.6         | c C01010100101007049          | 370000 后额去后额去加小比           | READ 0.9-07                                                                                                    | JERERE - 0.9-07   | 04 L 14/20 27/12/    | 20         |            |
|           | 2023        | 2023-00 149023                | 2000                       | 2023-00                                                                                                    | HFOLDER 23-00     | QR-5-14/20-2.1/120   | 2023-0     | 添加型号       |
|           |             | 6 150                         | 气管支气管支架/非                  | 覆膜                                                                                                    | 非覆膜               | QA-L-14/30-2.7/120   | 00 型号      |            |
|           |             | 7 C01010100101007049          | 370000 气管支气管支架/非           | 覆膜                                                                                                    | 非覆膜               | QA-L-14/40-2.7/120   | 00         |            |
|           | 2023-08-07  | 8023 C01010100101007049       | 370000 气管支气管支架/非           | 覆膜 2023-08-07                                                                                                    | 非覆膜23-08-07       | QA-L-16/40-2.7/120   | 00 2023-08 |            |
|           | 共154        | 42条 显示1-10条                   |                            | 1 2 3 4                                                                                                    | 5 6 155 >         | 10条/页 💛 跳转至第         | 页          |            |
|           |             |                               |                            |                                                                                                    |                   |                      |            |            |
|           | - 07        |                               | - C7                       | 呆存                                                                                                    |                   |                      |            |            |
|           | 2023        |                               | na-v                       | 03-03-01                                                                                                    |                   |                      | 0. co.     |            |

4、选择完型号后,进行填写价格信息。

注: ①价格信息全为必填项,山西挂网价不可高于中选价且最多可填写 4 位小数; ②同 20 位医保编码的产品,每一批选择的规格型号为同一个价格,如遇规格型号价格 不同(即 27 位医保编码产品价格不同)请分批进行勾选增补。

| 2023-08-07 | 207Q-08               | 01<br>1 2023 Colororororororo | 9570000145 | 2023-08-07                     | 18又乐/非復展               |                        | 非確與2023-08-07         | 2023 QA-L- 10/20-2  | .11200-08-01    |  |
|------------|-----------------------|-------------------------------|------------|--------------------------------|------------------------|------------------------|-----------------------|---------------------|-----------------|--|
| 耗材增补管理     | ~                     | 2 C0101010010100704           | 9370000146 | 气管支的                           | 「管支架/非覆膜               |                        | 非覆膜                   | QA-L-12/20-2        | .7/1200         |  |
| 耗材増补       |                       | 3 C0101010010100704           | 9370000147 | 气管支气                           | 气管支架/非覆膜               |                        | 非覆膜                   | QA-L-12/30-2        | 7/1200          |  |
|            | 4 C010101001010070493 |                               | 9370000148 | 气管支气                           | 气管支架/非覆膜               |                        | 非覆膜                   | QA-L-12/40-2.7/1200 |                 |  |
|            | 2023-08               | 5 2023 C0101010010100704      | 9370000149 | 0149 2023 6 气管支气管支架/非覆膜 2023 6 |                        |                        | 非覆膜2023-08-0-         | 2023 QA-L-14/20-2   | -14/20-2.7/1200 |  |
|            |                       |                               |            |                                |                        |                        | 共10条 < <mark>1</mark> | 2 > 5条/页 ~          | 前往 1 页          |  |
|            | 2023-08               | 价格信息                          | -08-07     | 2023-08-07                     | 2023-08-07             | 2023-08-07             | 2023-08-07            | 2073-08-07          | 2023-08-07      |  |
|            |                       | * 集采项目牵头省份                    | 集采项目牵约     | 头省份                            |                        |                        |                       |                     | ~               |  |
|            |                       | * 集采项目名称                      | 集采项目名称     | 家                              |                        |                        | *中标价 中标价              |                     |                 |  |
|            | -023-08               | * 中选结果通知网址                    | 。中选结果通知    | 印刷址                            |                        |                        |                       |                     | 02-08-07        |  |
|            | 2025                  | * 中选产品挂网截图                    | 点击上传       |                                |                        |                        |                       |                     | 2023            |  |
|            |                       | * 山西挂网申报价                     | 山西挂网申胡     | 暖价                             |                        |                        |                       |                     |                 |  |
| 2023-08-07 | 2023-08               | 07<br>2023-08-07<br>2023      | -08-07     | 2023-08-07                     | 2、保存 <sup>-03-05</sup> | 20返回 <sup>013-07</sup> | 2023-08-07            | 2023-08-07          | 2023-08-07      |  |

5、填写完成后点击"保存"按钮,提示保存成功,点击"查看"可进行查看与编辑,点击 "删除"可进行删除。注:删除后若进行新增此产品还可以再次选择。

| 2023-08-07                          | 2020-08                   | 1 2023 60101010010100704                                                      | 9570000145 2023 08 つ言文                                                      | 7月又乐/非视膜                                      | 2023-08-01<br>Factor 2023-08             | 2023QA-L-10/20                  | -2.11/200 08-01             |
|-------------------------------------|---------------------------|-------------------------------------------------------------------------------|-----------------------------------------------------------------------------|-----------------------------------------------|------------------------------------------|---------------------------------|-----------------------------|
| 耗材增补管理                              | ~                         | 2 C0101010010100704                                                           | 9370000146 气管支                                                              | 气管支架/非覆膜                                      | 非覆膜                                      | QA-L-12/20                      | -2.7/1200                   |
| 耗材増补                                |                           | 3 C0101010010100704                                                           | 9370000147 气管支                                                              | 气管支架/非覆膜                                      | 非覆膜                                      | QA-L-12/30                      | -2.7/1200                   |
| 2023-08-07                          | 2023-08                   | 4 C0101010010100704<br>5 C0101010010100704                                    | 9370000148 气管支<br>9370000149 2023 8<br>气管支                                  | 气管支架/非靈膜<br>气管支架/非靈膜                          | 非還膜<br>2023-08-07<br>非還膜2023-08          | QA-L-12/40<br>QA-L-14/20        | -2.7/1200<br>-2.7/1200      |
| 2023-08-07                          | 2023-08                   | ↓<br>【价格信息<br>集采项目牵头省份                                                        | .08-07<br>2023-08-07<br>北京市                                                 |                                               | 共10条 <<br>2023-08-07<br>2023-08          | 1 2 > 5条/页<br>-07<br>2023-08-07 | ✓ 前往 1 页<br>2023-08-07<br>✓ |
|                                     |                           | ▲ 集采项目名称                                                                      | 集采项目名称                                                                      |                                               | * 中标价 6                                  | 66                              |                             |
| 2023-08-07                          | 2023-08                   | * 中遗结果通知网址<br>* 中选产品挂网截图                                                      | www.baidu.com                                                               | 2022-08-07<br>13115559.pdf 预宽 下载 删除           | 2023-08-07 2023-08                       | -07 2023-08-07                  | 2023-08-07                  |
| 2023-08-07<br>正在等待 192.168.0.248 的8 | 2023-08<br><sub>和应…</sub> | *山西建网申报价<br>01<br>2023-08-07<br>2023                                          | 5.55<br>-08-07<br>2023-08-07                                                | ※保存 <sup>3</sup> 07提交                         | 。返回 ) <sup>-07</sup> 2023-0 <sup>2</sup> |                                 | 2023-08-07                  |
| 2023-08-07                          | 207 <b>0</b> -08          | 2023-08-07<br>2023<br><b>产品名称</b> 请输入产品名称                                     | 08-07<br>2023-08-07<br>医保耗材编码                                               | 2023-08-07<br>请输入20位医保耗材编码                    | 2023-08-08<br>2023-08-08<br>当前状态 请选择当    | 2023-08-01<br>就态 。              | 2023-08-07                  |
| 耗材增补管理                              | ^                         |                                                                               |                                                                             |                                               |                                          |                                 |                             |
| 耗材增补<br>2023-08-07                  | 2023-08-0                 | 生产企业 请输入生产企业名称                                                                | 提交时间<br>08-07<br>2023-08-07                                                 | 开始时间 至 结束时<br>2023-08-07                      | ο πο<br>2023-08-07<br>2023-0             | 2023-08-07                      | 2023-08-07                  |
|                                     |                           | 序号         医保耗材编码(20位)           1         C0101010010100704<br>937         4 | 产品名称         注册证编           管支气管支竿/非要         注册证号           质         注册证号 | 号         生产企业           半北制药股份有限公司         司 | 当前状态                                     | 提交人 提交时间                        | 操作 查看 删除                    |
| 2023                                | 2023-0                    |                                                                               |                                                                             |                                               |                                          |                                 |                             |
| 2023-08-07                          | 2023-08                   |                                                                               |                                                                             |                                               |                                          |                                 | 2023-08-01                  |
| 2023-08-07                          | 2023-08                   |                                                                               |                                                                             |                                               |                                          |                                 | 2023-08-07                  |

# 6、填写完成后点击"提交"按钮,注:数据需要进行公示,公示截止无异议后进入挂网目录,挂网类型为非中选采购目录。

## 7、点击"返回"按钮,即可返回耗材增补页面。

|            | 207Q-08 | 当前位置:耗材增补详情/耗材增补编辑  |                         |                                  |                                 |                               |            |              |            |
|------------|---------|---------------------|-------------------------|----------------------------------|---------------------------------|-------------------------------|------------|--------------|------------|
|            |         | 3 C0101010010100704 | 9370000148              | 气管支气管                            | 管支架/非覆膜                         | 1                             | <b>上覆膜</b> | QA-L-12/40-2 | 7/1200     |
| 耗材增补管理     | ^       | 4 C0101010010100704 | 9370000149              | 气管支气管                            | 管支架/非覆膜                         | 1                             | [覆膜]       | QA-L-14/20-2 | 7/1200     |
| 耗材增补       |         | 5 C0101010010100704 | 9370000150              | 气管支气管                            | 管支架/非覆膜                         | 主题脑                           |            | QA-L-14/30-2 | 7/1200     |
|            | 2023-08 |                     |                         |                                  |                                 |                               |            |              |            |
|            |         |                     |                         |                                  |                                 |                               | 共10条 < 1   | 2 > 5条/页 ~   | 前往 1 页     |
|            |         | 价格信息                |                         |                                  |                                 |                               |            |              |            |
| 2023-08-07 | 2023-08 | () 集采项目牵头省份         | 北京市                     |                                  |                                 |                               |            |              | 2023-08-07 |
|            | 20      | * 集采项目名称            | 集采项目名称                  |                                  |                                 |                               | * 中标价 6.66 |              |            |
|            |         | * 中选结果通知网址          | www.baidu.con           | n                                |                                 |                               |            |              |            |
| 2023-08-07 | 2023-08 | * 中选产品挂网截图          | B 0510022001111<br>5.55 | 79374250 202302131<br>2023-08-07 | 15559.pdf 预宽 下载                 | 删除<br>2023- <del>08-</del> 07 |            |              | 2023-08-07 |
| 2023-08-07 | 2023-08 |                     |                         | 2023-08-07                       | 保存 提达<br>20 <sup>23-03-07</sup> | <b>医 返回</b>                   | 2023-08-07 |              | 2023-08-07 |